## **SERVICES ADAPTÉS**

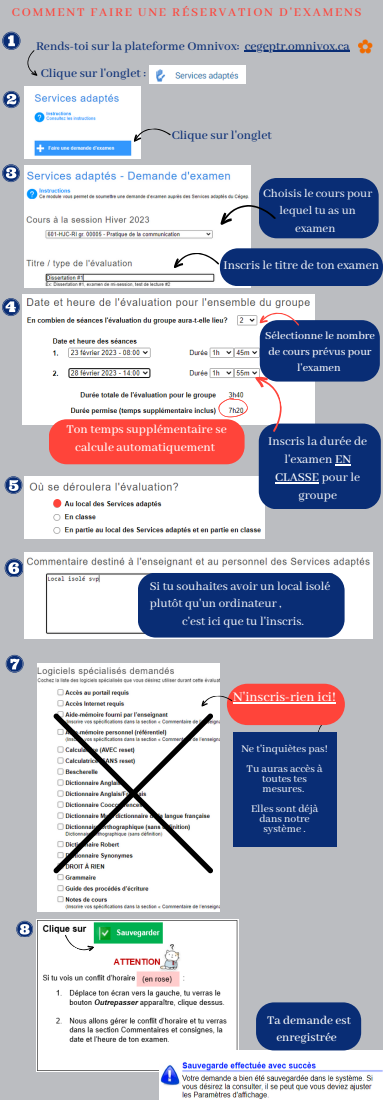

## SERVICES ADAPTÉS

OMMENT VÉRIFIER SI MA DEMANDE D'EXAMEN EST BIEN ENREGISTRÉE DANS LE SYSTÈME

| 🕜 Rends-toi sur la plateforme Omnivox: cegeptr.omnivox.ca 👷 👘 |                                                                                                    |
|---------------------------------------------------------------|----------------------------------------------------------------------------------------------------|
| Clique sur l'onglet : 🞸 Services adaptés                      |                                                                                                    |
| Services adaptés                                              |                                                                                                    |
| traitsuctions Consultaz les instructions                      |                                                                                                    |
|                                                               |                                                                                                    |
| + Faire une demande d'exemen                                  |                                                                                                    |
| P Paramètres d'affichage                                      |                                                                                                    |
| Session                                                       | Hiver 2023 V 1                                                                                                    |
| Cours                                                         | 2                                                                                                    |
| Date                                                          | du 🗃 au 🗃 😗                                                                                                    |
| Statut                                                        | Toutes les demandes v 4                                                                                                    |
| 5 Critères de<br>recherche                                    | Anyor soutement les nouveaubs et les demandes à vereir<br>enfanemble permit d'alticher saulament les demandes ayert eu une nouveauté depuis voire dernière consultation<br>ainsi que les demandes pour hacqueties vous avec une évaluation à verei. |
| Mots clés                                                     | La recherche s'effectuers sur le nom l'étudiari, nom du<br>cours, rundro du cours et litte de l'examen.                                                                                                    |
|                                                               | 7 🗸 Appliquer                                                                                                    |

- 1. Sélectionne la session en cours
- 2. Ne sélectionne aucun cours
- 3. N'inscris aucune date
- 4. Le statut doit être à Toutes les demandes
- 5. Critères de recherche : Décoche le carré
- 6. N'inscris-pas de mots clés
- 7. Clique sur <u>Appliquer</u>

Tu verras apparaître tes demandes

## Demandes

601.HJC.RI gr. 00005 - Pratique de la communicatio

Une fois dans le système ta demande :

- Doit être approuvée par ton enseignant
- Ton examen doit être déposé par ton enseignant
- Nous préparons ton examen et te réservons un local
- Et nous approuvons ta demande

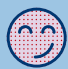

Bonne session!